# How to view Plan Changes (text) to the Nelson Resource Management Plans

## Step 1

Select View Plans at the top on the left side Menu or

under each Plan Change is a link to it, select Show Plan Change

**Step 2** (note this step is not required if you took the  $2^{nd}$  option in Step 1)

On the left side menu of the plan, look for this box and click on **Select** to see the Plan Change

When in the Plan Change to go back to the Nelson Resource Management Plans click on 'Back to NRMP' in the blue box Nelson City Council Resource Management Plans

#### View Plans

Plan Change 29 - Housing

Show Plan Change

Select to view plan changes on or post consultation for the NRMP or

### O Select

Sections marked with a blue dashed line are affected by a proposed plan change

Plan Change 29 - Housing selected

Sections marked with a blue dashed line are affected by a proposed plan change

-----

**Step 3** (note this step is not required if you took the  $2^{nd}$  option in Step 1)

Select the **Plan Change** you would like to view this will show you the final text in blue boxes

## Step 4

Select the **Show Plan Change Changes** button on the top of the screen this will show you the tracked changes (text deleted or added) version of the Plan Change

## Note

Text highlighted in green has been added through the Plan Change, text highlighted red has been deleted NRMP

Select a plan change

Plan Change 29 - Housing Plan Change 31 - The Junction

🛃 Download 🛛 🏠 Bookmark 🔹 😑 Show Plan Change Changes 🛛 🖽 Reading mode

Example of text that has been added for the Plan Change. Example of text that has been removed for this Plan Change